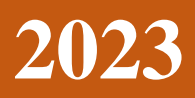

Pyramid Software And Consulting Company Limited

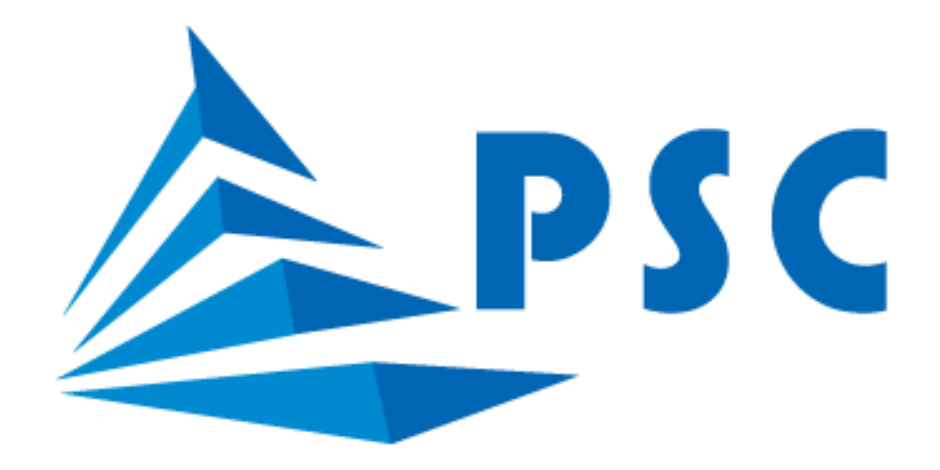

# HƯỚNG DẪN SỬ DỤNG APP MOBILE SINH VIÊN DNU

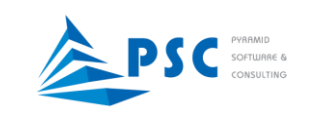

# MỤC LỤC

| 1. | £  | Dăng nhập bằng tài khoản mã số sinh viên4                                            |
|----|----|--------------------------------------------------------------------------------------|
| 2. | Т  | Trang chủ 5                                                                          |
| 3. | C  | Chức năng: Các chức năng chính của App DNU7                                          |
| i  | a. | <i>Thời khóa biểu</i> : Xem thời khóa biểu theo tuần7                                |
|    | b. | <i>Lịch thi:</i> Xem lịch thi theo học kỳ9                                           |
|    | c. | <i>Học phần:</i> Xem các học phần đã đăng ký trong học kỳ10                          |
|    | d. | Điểm rèn luyện: Xem điểm rèn luyện các học kỳ12                                      |
|    | e. | Chương trình đào tạo: Xem chương trình đào tạo13                                     |
|    | f. | Bảng điểm: Xem kết quả học tập các học kỳ14                                          |
|    | g. | Quyết định: Xem các quyết định liên quan đến sinh viên15                             |
|    | h. | Học phí: Xem số tiền học phí đã đóng, chưa đóng16                                    |
|    | i. | Tin nhắn: Xem tin nhắn từ Giáo viên chủ nhiệm, từ các phòng ban chức năng gửi 19     |
| J  | i. | <i>Thông tin cá nhân:</i> Xem thông tin cá nhân của sinh viên20                      |
| 4. | Т  | Thông báo: Xem các thông báo từ các đơn vị trong trường đăng (tương tự trang chủ) 21 |
| 5. | Т  | rài khoản                                                                            |

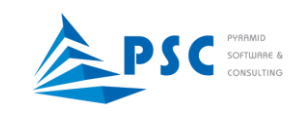

Trên màn hình điện thoại, chạm vào biểu tượng DNU online như hình bên dưới

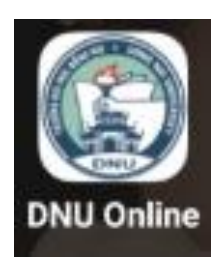

Hiển thị màn hình đăng nhập vào App

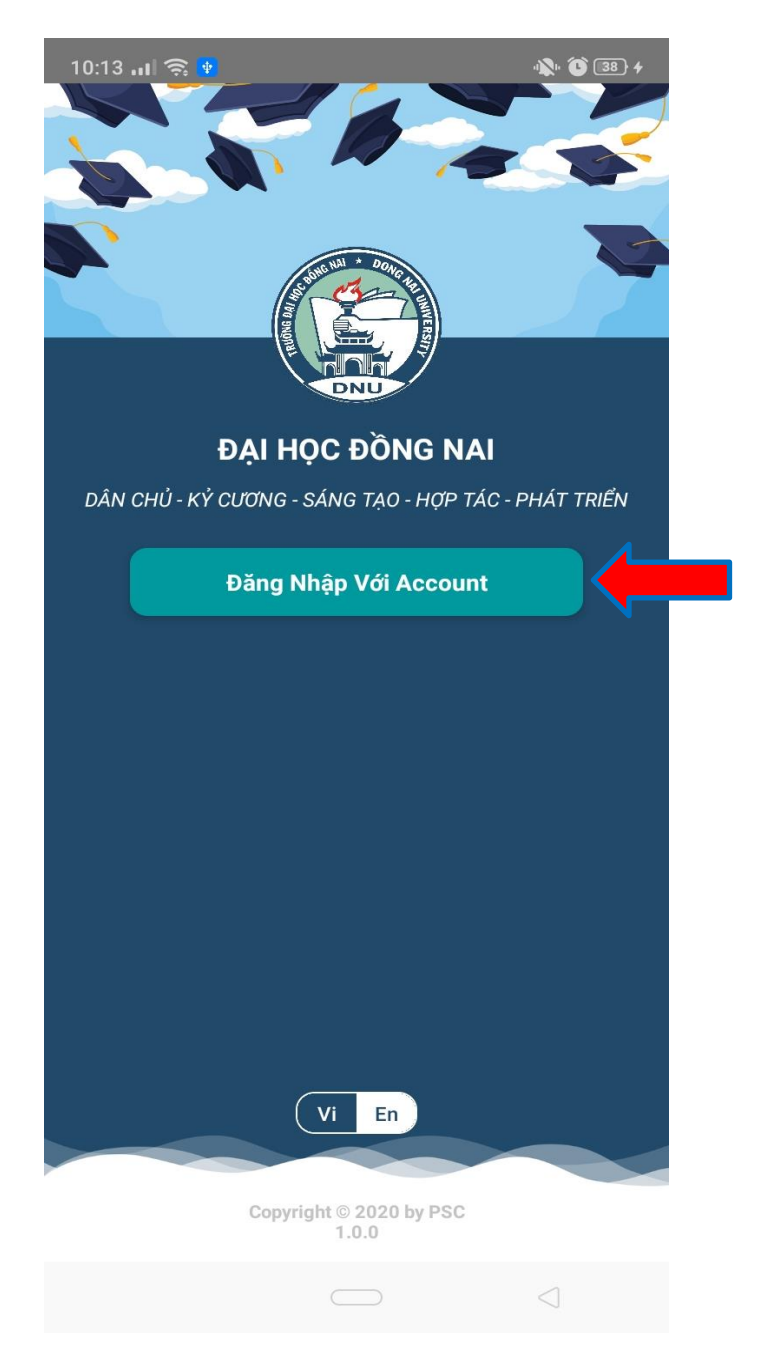

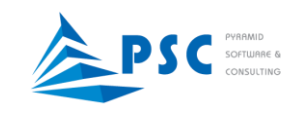

# 1. Đăng nhập bằng tài khoản mã số sinh viên

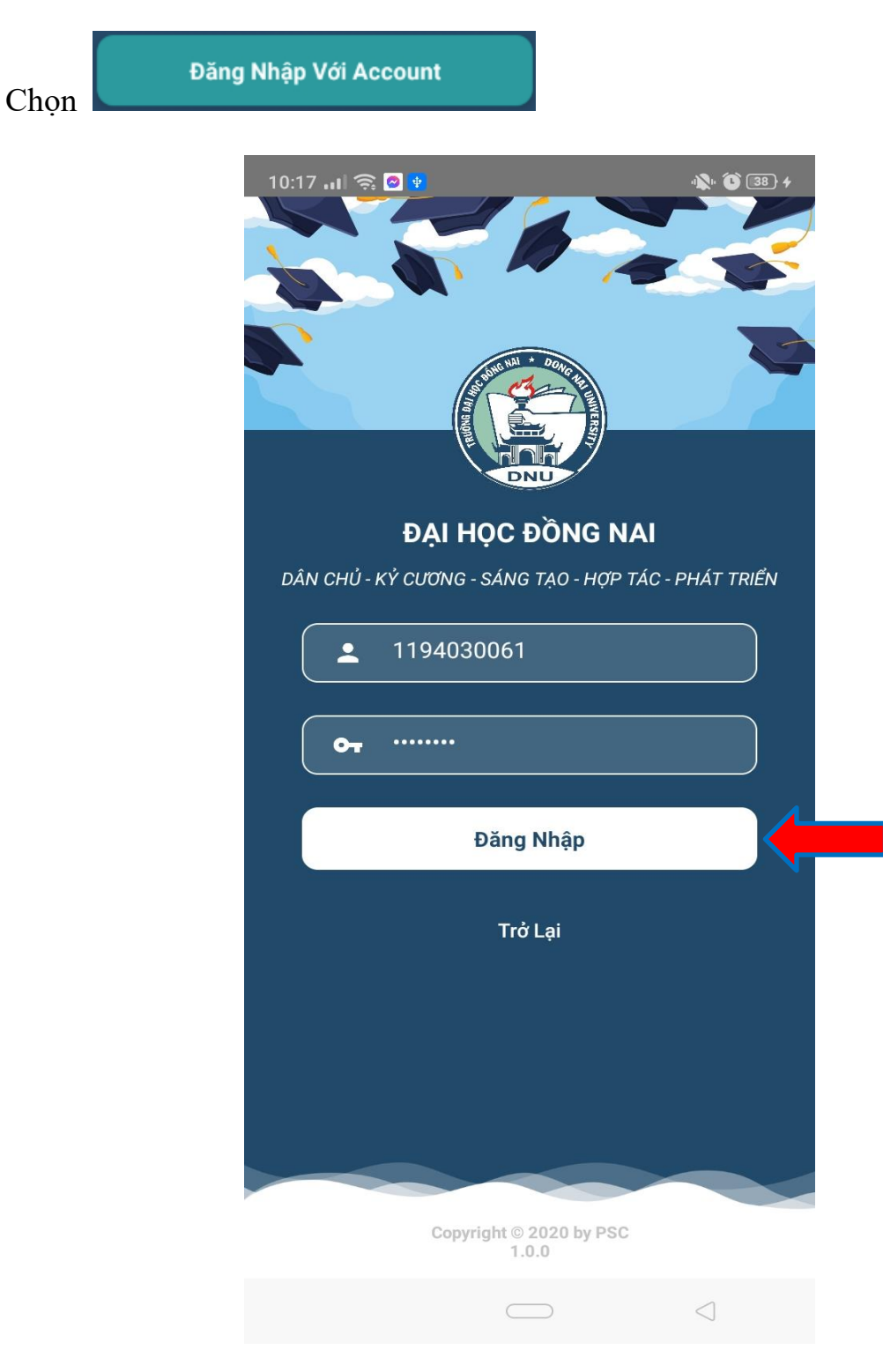

Nhập mã số sinh viên và mật khẩu (giống đăng nhập trang online)

Đăng Nhập

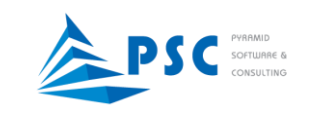

## 2. Trang chủ

Khi đăng nhập thành công, App sẽ hiển thị ở "*Trang chủ*" với phần xem thông báo và thời khóa biểu.

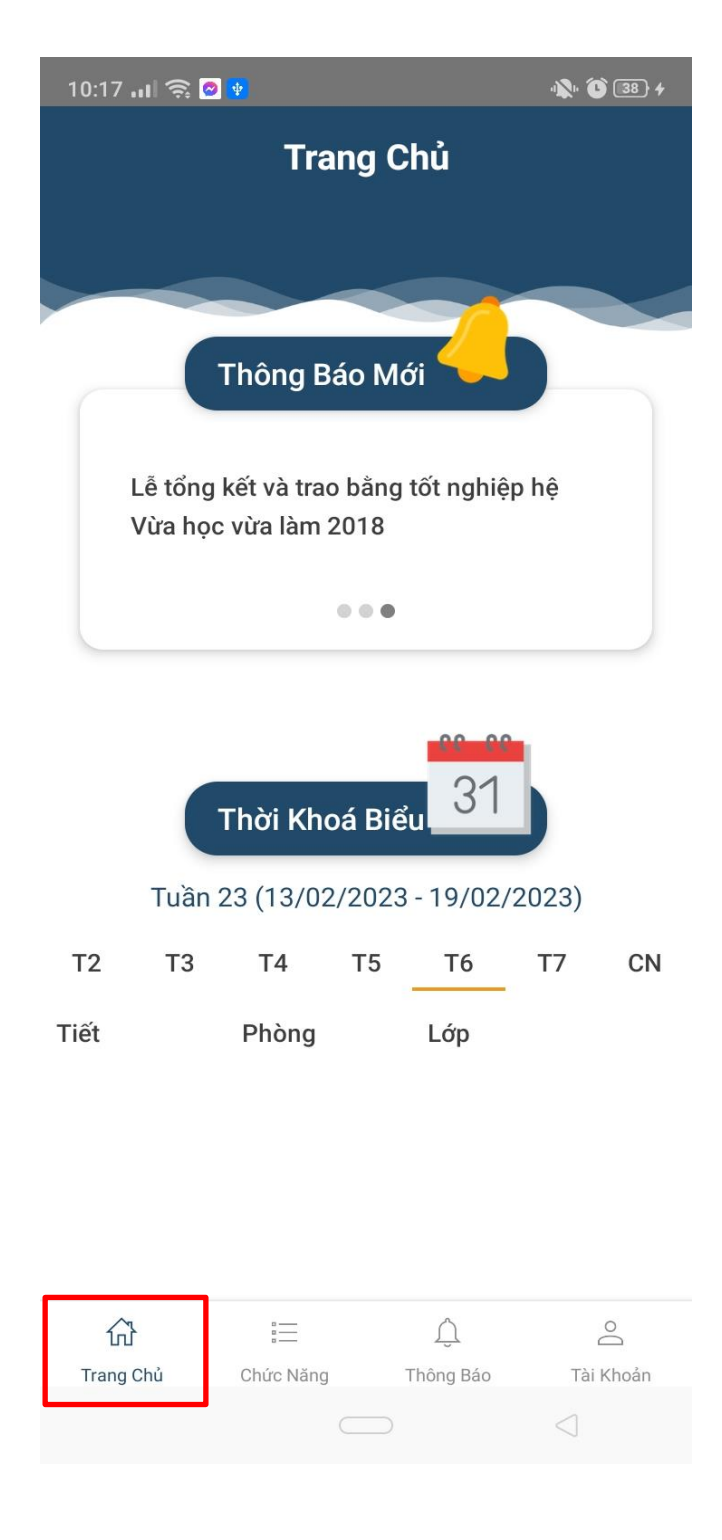

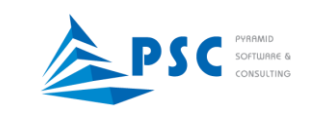

### Chạm vào thông báo cần xem

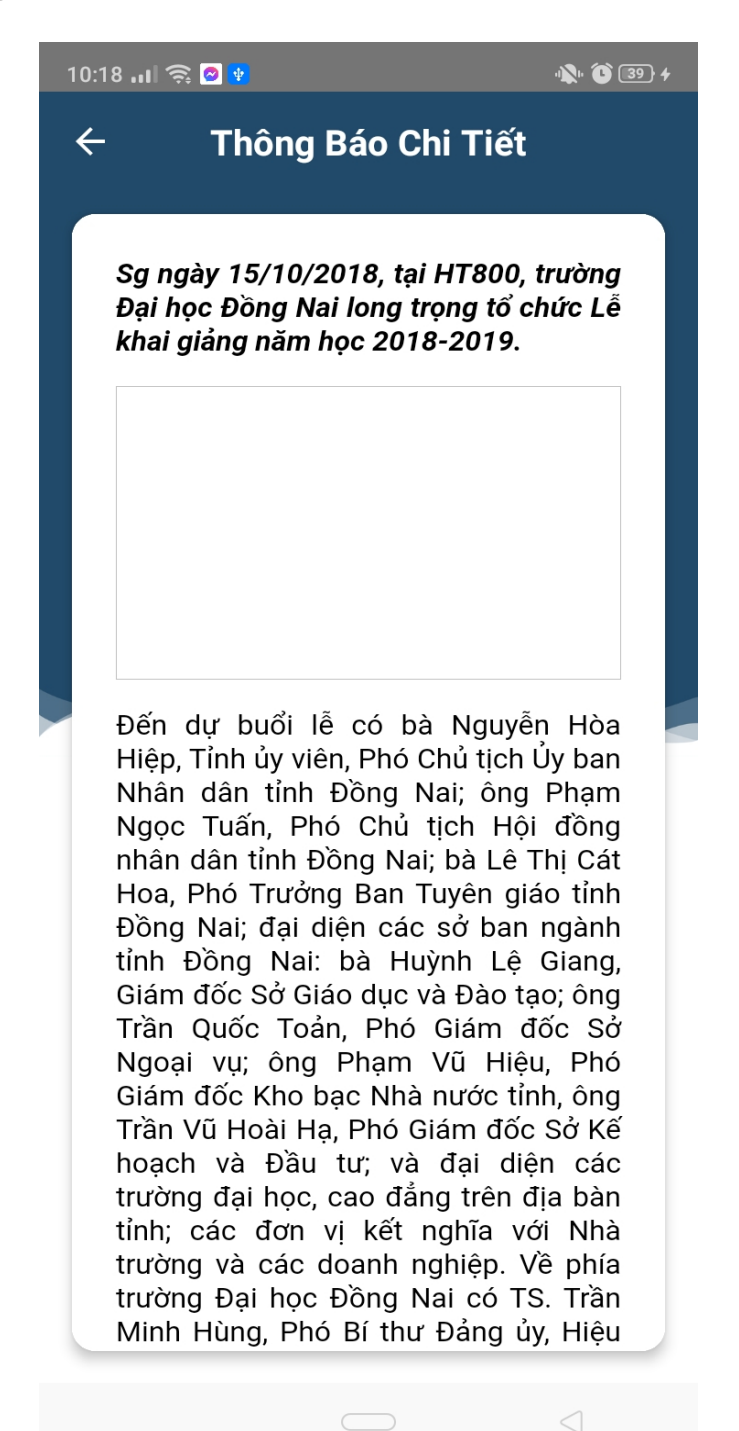

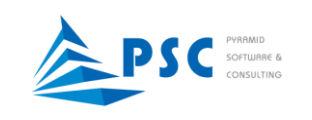

3. Chức năng: Các chức năng chính của App DNU

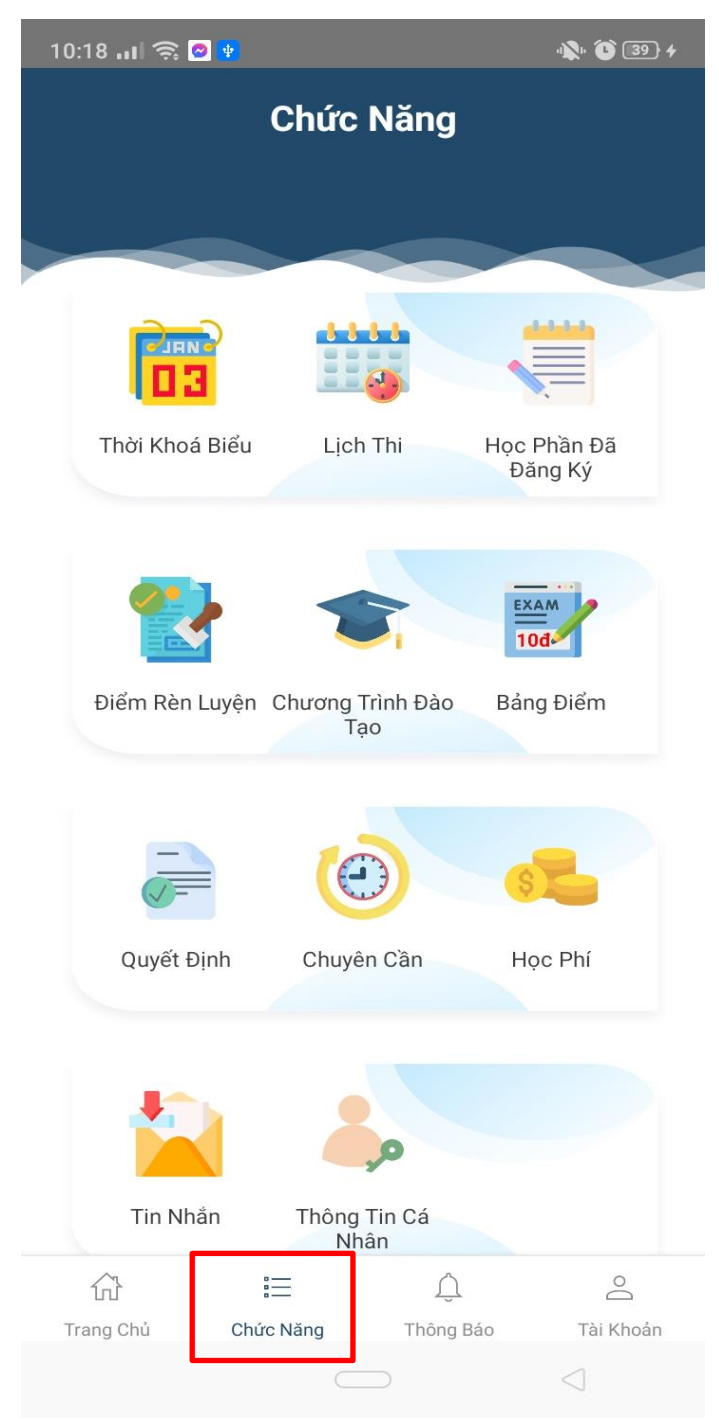

Giao diện ở Tab Chức năng

a. Thời khóa biểu: Xem thời khóa biểu theo tuần

Khi vào xem thời khóa biểu sẽ xem được tuần hiện hành. Khi cần xem thời khóa biểu các tuần khác, chọn vào tuần cần xem.

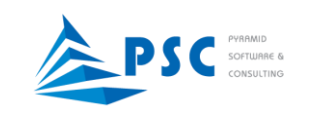

|                   | 💴 🕬 🚥            | :                       | ا،ر 💱 🛄 💆 🏈 🕻                    | 54% 🛿 11:29                        |
|-------------------|------------------|-------------------------|----------------------------------|------------------------------------|
|                   |                  | TRANG                   | G CHỦ                            |                                    |
| Thời khóa<br>biểu |                  | • •                     | • • •                            |                                    |
|                   | 3                | 81<br>Тнờ               | I KHÓA BIể                       | U                                  |
|                   | Tuần 20          | 5 (22/02/20             | )21 - 28/02,                     | /2021)                             |
|                   | T2 1             | T3 T4                   | T5 T6                            | Τ7                                 |
|                   | Tiết             | Phòng                   | Môn                              | học                                |
|                   | Tiết: 7-9        | CS3.A.12.0              | 2 Com<br>scien<br>pract<br>engir | outer<br>ice for<br>icing<br>neers |
|                   | ហ៊ៃ<br>Trang chủ | i <u>─</u><br>Chức năng | <u>لُ</u><br>Thông báo           | O<br>Tài khoản                     |

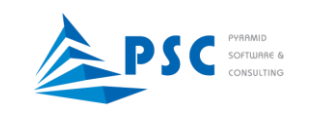

## b. Lịch thi: Xem lịch thi theo học kỳ

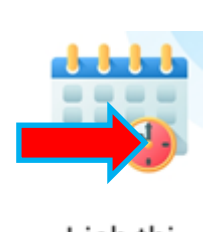

Lịch thi

Khi cần xem chi tiết lịch của một môn thi, chạm vào môn thi để xem

| 🖾 🏧 \cdots |                           | 🛠 🖭 🖬 🕼 🚛 54% 🖻 11:31    |  |  |
|------------|---------------------------|--------------------------|--|--|
|            | < rici                    | H THI                    |  |  |
|            |                           |                          |  |  |
| Ċ          | НК01 (2                   | 020-2021)                |  |  |
|            |                           |                          |  |  |
|            | Đã thi                    |                          |  |  |
|            | Vật lý đại cương 1        | Phòng CS3.A.<br>10.04    |  |  |
|            | Ngày 28/10/2020           | 18g30                    |  |  |
|            | Vật lý đại cương 2        | Phòng CS3.A.<br>07.02    |  |  |
|            | Ngày 23/12/2020           | 18g30                    |  |  |
|            | Chủ nghĩa xã hội k<br>học | hoaPhòng CS3.C.<br>08.27 |  |  |
|            | Ngày 25/12/2020           | 18g15                    |  |  |

#### CHI TIẾT LỊCH THI

Mã: 201DVL0010 Số tín chỉ : 2 18g30 28/10/2020 phút Phòng : CS3.A.10.04 Cơ sở 3

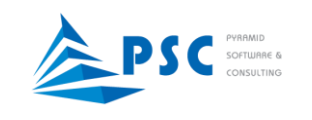

c. *Học phần:* Xem các học phần đã đăng ký trong học kỳ

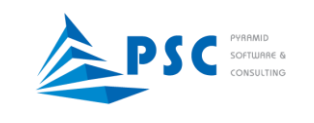

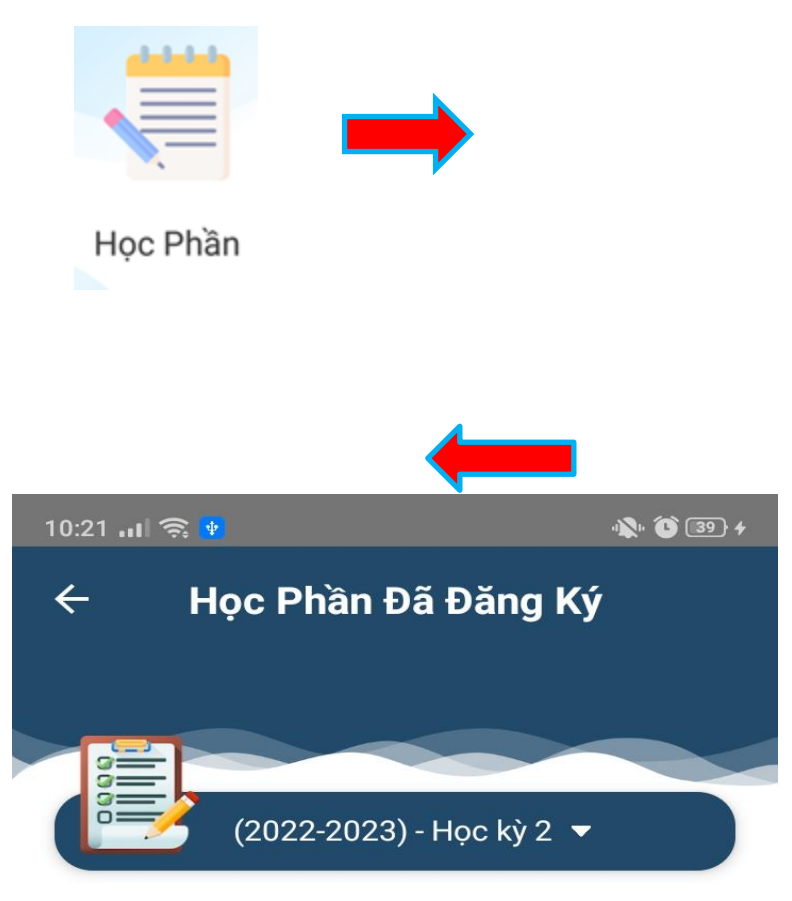

#### Pháp Luật Đại Cương

| Giảng viên    | Đỗ Thị Huyền Thanh |
|---------------|--------------------|
| Tín chỉ       | 2                  |
| Ngày bắt đầu  | 08/10/2022         |
| Ngày kết thúc | 10/12/2022         |

### Ngữ Âm - Âm Vị Học

| Giảng viên    | Bùi Công Nguyên Phong |
|---------------|-----------------------|
| Tín chỉ       | 2                     |
| Ngày bắt đầu  | 08/10/2022            |
| Ngày kết thúc | 10/12/2022            |

#### Kinh Tế Chính Trị Mác - Lênin

| Giảng viên    | Lê Thị Huyền |  |  |
|---------------|--------------|--|--|
| Tín chỉ       | 2            |  |  |
| Ngày bắt đầu  | 07/10/2022   |  |  |
| Ngày kết thúc | 09/12/2022   |  |  |

#### Giáo Dục Thể Chất 3

| Giảng viên    | Nguyễn Văn Phan |  |  |
|---------------|-----------------|--|--|
| Tín chỉ       | 1               |  |  |
| Ngày bắt đầu  | 07/10/2022      |  |  |
| Ngày kết thúc | 09/12/2022      |  |  |
|               |                 |  |  |

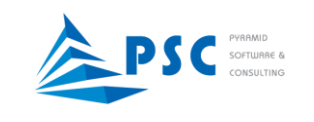

d. Điểm rèn luyện: Xem điểm rèn luyện các học kỳ

|                   | 10:21 <b></b>   🧙 👱 |                  | · <b>N</b> · 🛈 39 + |
|-------------------|---------------------|------------------|---------------------|
|                   | ÷                   | Điểm Rèn Luyện   |                     |
| Điểm rèn<br>luyện | (2021-2022)         | - НК02           |                     |
|                   | Xếp loại<br>Điểm    | Khá<br>74        |                     |
|                   | (2020-2021)         | - НК02           |                     |
|                   | Xếp loại<br>Điểm    | Trung bình<br>60 |                     |
|                   | (2020-2021)         | - НК01           |                     |
|                   | Xếp loại<br>Điểm    | Trung bình<br>51 |                     |
|                   | (2019-2020)         | - НК02           |                     |
|                   | Xếp loại<br>Điểm    | Trung bình<br>56 |                     |
|                   | (2019-2020)         | - НК01           |                     |
|                   | Xếp loại<br>Điểm    | Khá<br>73        |                     |
|                   |                     |                  | $\triangleleft$     |

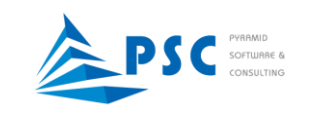

# e. Chương trình đào tạo: Xem chương trình đào tạo

|                                             | 10:21 <b></b> 🤶 👱      |               | " <b>X</b> " 🕑 39 + |
|---------------------------------------------|------------------------|---------------|---------------------|
|                                             | ← Chương               | Trình Đào Tạo |                     |
| trình đào tạo                               | ĐHCQ Ngôn ngữ          | Anh - Khóa 11 |                     |
|                                             | (2021-2022) - HK01 - H | lọc kỳ 1      |                     |
|                                             | Ngữ âm thực hành 1     |               |                     |
| Chủ nghĩa xã hội khoa học                   | Tín chỉ                | 2             |                     |
| HK01 2020-2021                              | Nghe cơ bản 1          |               |                     |
| (Học kỳ 3)                                  | Tín chỉ                | 2             |                     |
| Lý luận chính trị                           | Nói cơ bản 1           |               |                     |
| Số tín chỉ: 2                               | Tín chỉ                | 2             |                     |
| Số tiết lý thuyết: 30                       | Đọc cơ bản 1           |               |                     |
| Số tiết thực hành:                          | Tín chỉ                | 2             |                     |
| Học phần tiên quyết:<br>Học phần học trước: | Viết cơ bản 1          |               |                     |
|                                             | Tín chỉ                | 2             |                     |
|                                             | Ngữ pháp 1             |               |                     |
| Khi cần xem chi tiết một môn                | Tín chỉ                | 3             |                     |
| học, chạm vào để xem                        | Giáo dục quốc phòng    |               |                     |
|                                             |                        |               | $\triangleleft$     |

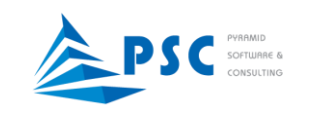

f. Bảng điểm: Xem kết quả học tập các học kỳ

|                              |          | 10:22 📶 🤶 😢            |               | 🔊 🕼 🚯 🖌         |
|------------------------------|----------|------------------------|---------------|-----------------|
| EXAM<br>10d                  |          | ← Bải                  | ng Điểm       |                 |
| Bảng điểm                    |          |                        |               | EXAM            |
|                              |          | ĐHCQ Ngôn ngữ          | Anh - Khóa 11 | 100             |
|                              |          | (2021-2022) - HK01 - H | lọc kỳ 1      |                 |
| Ngữ âm thực hành 1           |          | Ngữ Âm Thực Hàn        | า 1           |                 |
| Diẩm Thị giữa học nhần       | 6.50     | Mã lớp học phần        | 19131110033   |                 |
| Diểm Chuyển cần              | 8.00     | Tín chỉ                | 2             |                 |
| Diểm Kiểm tro thường vuyên 1 | 6.00     | Điểm số                | 6.0           |                 |
| Điểm thị kết thức học phầp   | 5.00     | Nghe Cơ Bản 1          |               |                 |
| biem thi ket thúc học phan   | 5.70     | Mã lớp học phần        | 19131110089   |                 |
| Điểm hệ 10                   | 6.0      | Tín chỉ                | 2             |                 |
| Điểm hệ 4                    | 2.0      | Điểm số                | 6.5           |                 |
| Điểm chữ                     | С        | Nói Cơ Bản 1           |               |                 |
| Ghi chú                      |          | Mã lớp học phần        | 19131110090   |                 |
|                              |          | Tín chỉ                | 2             |                 |
| ÐẠT                          |          | Điểm số                | 5.5           |                 |
|                              |          | Đọc Cơ Bản 1           |               |                 |
| Khi cần xem chi tiết         | điểm     | Mã lớp học phần        | 19131110091   |                 |
| thành phần, chạm và          | o để xem | Tín chỉ                | 2             |                 |
|                              |          | Điểm số                | 6.6           |                 |
|                              |          | Viết Cơ Bản 1          |               |                 |
|                              |          | Mã lớp học phần        | 21331110092   |                 |
|                              |          |                        |               | $\triangleleft$ |

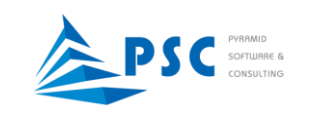

xem

g. Quyết định: Xem các quyết định liên quan đến sinh viên

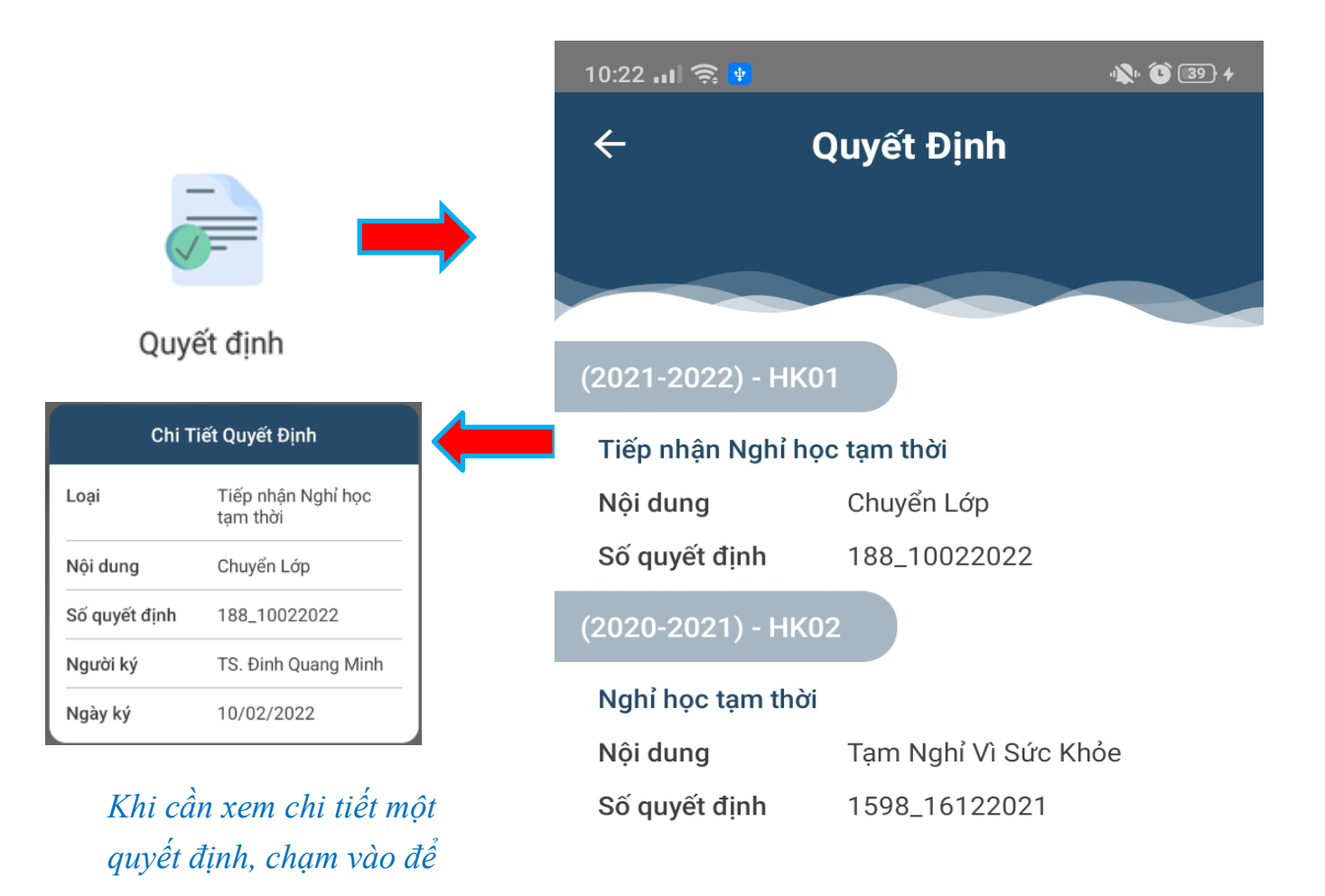

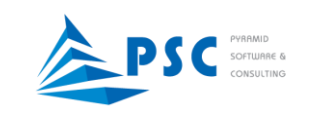

# h. Học phí: Xem số tiền học phí đã đóng, chưa đóng

|                      |                      | 10:23                  | 111 🤶 🙀        |                       | · <b>X</b> · <b>()</b> 39 4 |
|----------------------|----------------------|------------------------|----------------|-----------------------|-----------------------------|
|                      |                      | ←                      |                | Học Phí               |                             |
| ŀ                    | lọc phí              | 6                      | (202           | 2-2023) - Học kỳ 2 🔻  |                             |
| Học phí H            | HK02 2022-2023       | Học                    | : phí HK02 202 | 22-2023               |                             |
| Mã phí               | Học phí              | Đã                     | đóng           |                       | 0 VNĐ                       |
| Phải đóng            | 6 000 000 VNĐ        | Còr                    | ınợ            | 6.00                  | 0.000 VNÐ                   |
| Đã cấn trừ           | 0 VNĐ                | Học                    | ; phí HK01 202 | 2-2023                |                             |
| Miễn giảm            | 0 VNĐ                | Đã                     | đóng           |                       | 0 VNĐ                       |
| Đã đóng              | 0 VNĐ                | Còr                    | ı nợ           | 6.00                  | 0.000 VNĐ                   |
| Ngày đóng            |                      | Học                    | ; phí HK02 202 | 21-2022               |                             |
| Còn nợ               | 6.000.000 VNĐ        | Đã                     | đóng           |                       | 0 VNĐ                       |
| Số hoá đơn           |                      | Còr                    | ınợ            | 4.82                  | 5.000 VNĐ                   |
|                      |                      | Học                    | c phí HK01 202 | 21-2022               |                             |
|                      |                      | Đã                     | đóng           |                       | 0 VNĐ                       |
| Kh                   | i cân xem chi tiết m | <i>ột khoản</i><br>Còr | ı nợ           | 4.82                  | 5.000 VNÐ                   |
| phí, chạm vào đê xem |                      | Phí<br>tc]             | học lại Phươn  | g pháp nghiên cứu kho | oa học [2                   |
|                      |                      | Đã                     | đóng           |                       | 0 VNĐ                       |
|                      |                      | Còr                    | ı nợ           |                       | 0 VNĐ                       |
|                      |                      |                        |                | Thanh Toán            |                             |
|                      |                      |                        |                |                       |                             |

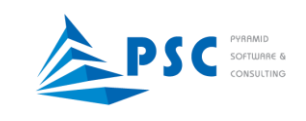

Nhấn chọn thanh toán để chuyển đến màn hình thanh toán như sau:

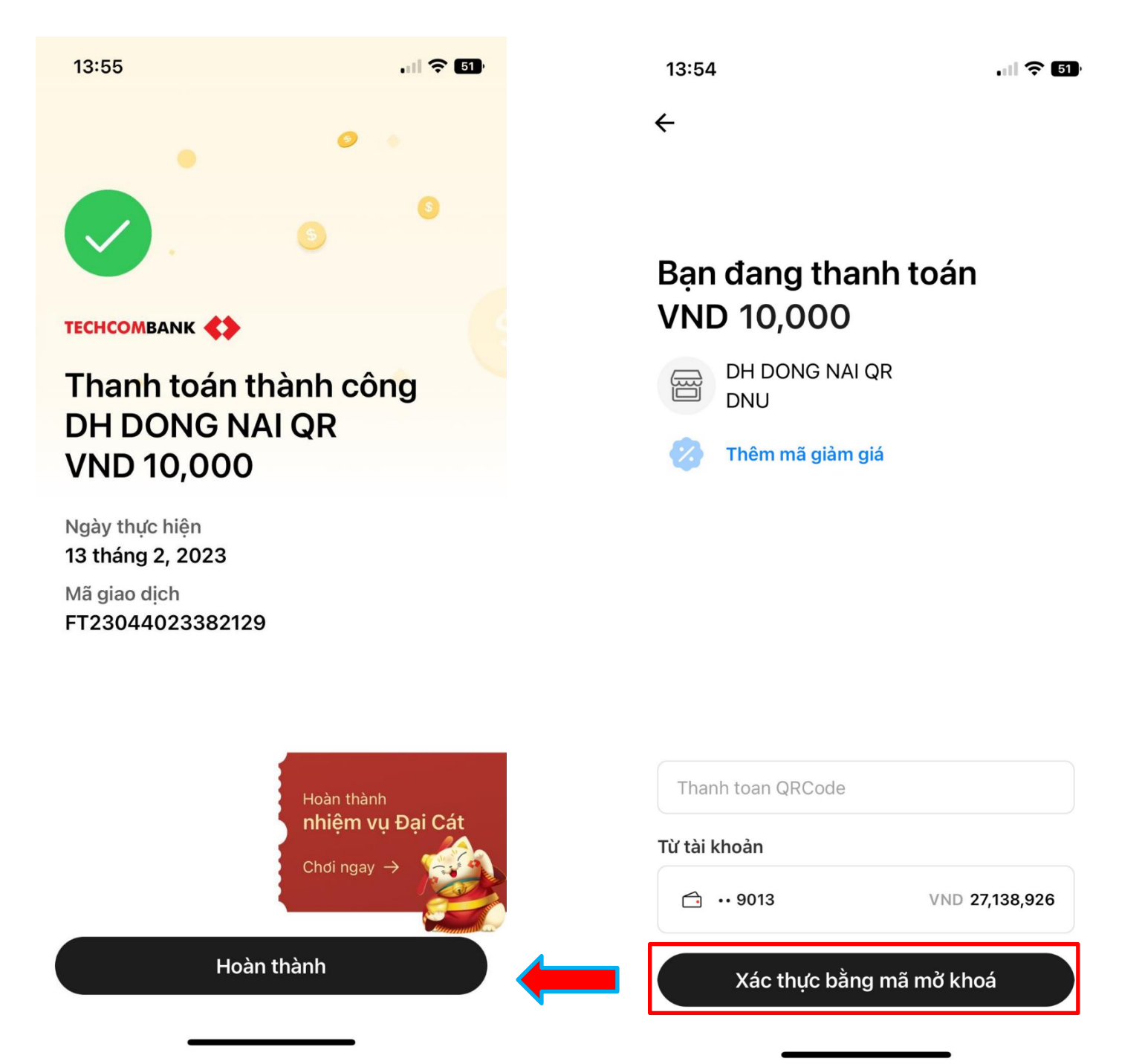

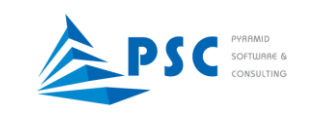

Danh sách hóa đơn sau khi thanh toán thành công

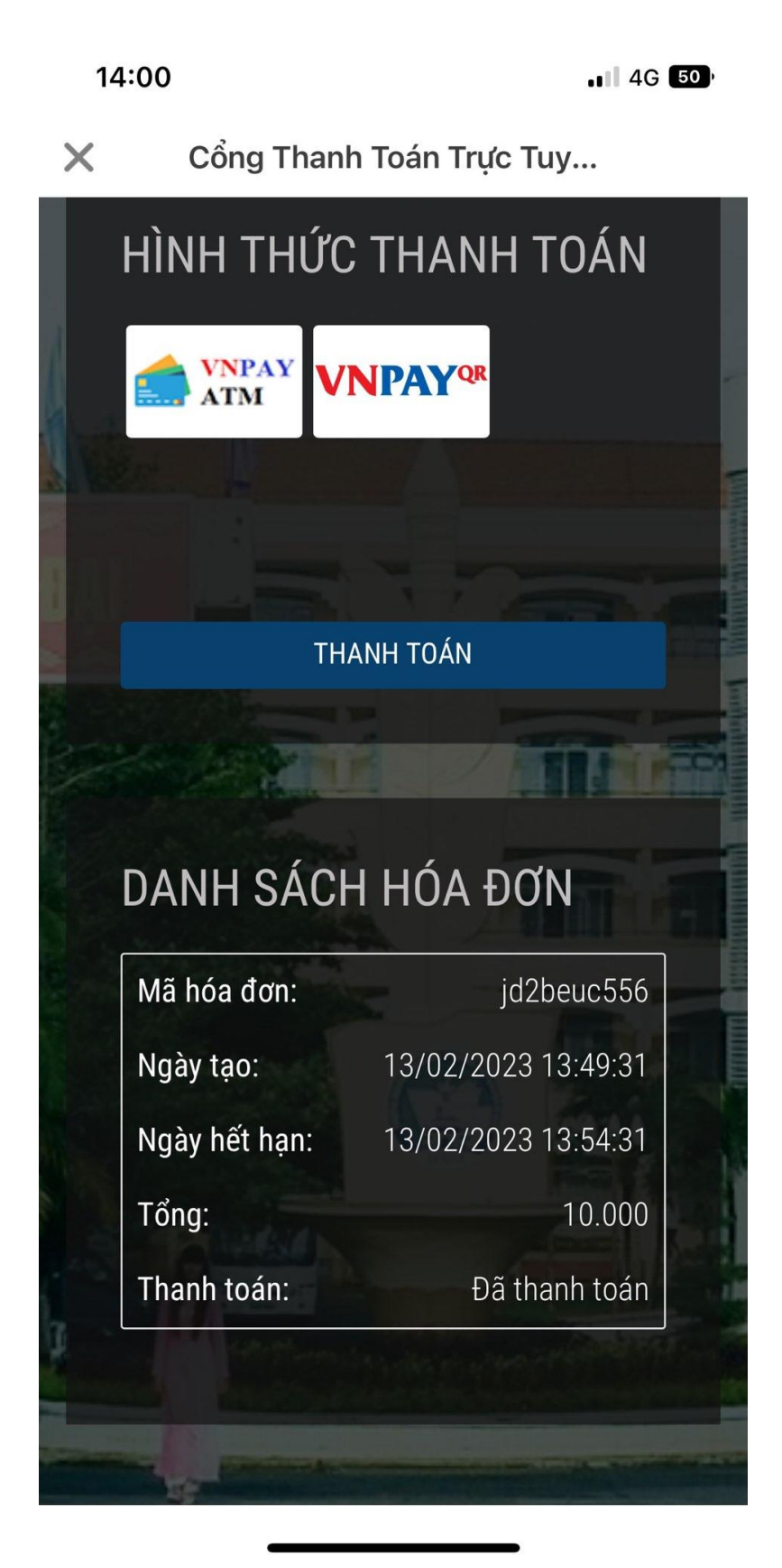

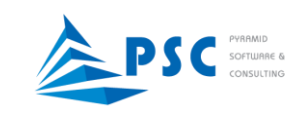

i. *Tin nhắn:* Xem tin nhắn từ Giáo viên chủ nhiệm, từ các phòng ban chức năng gửi

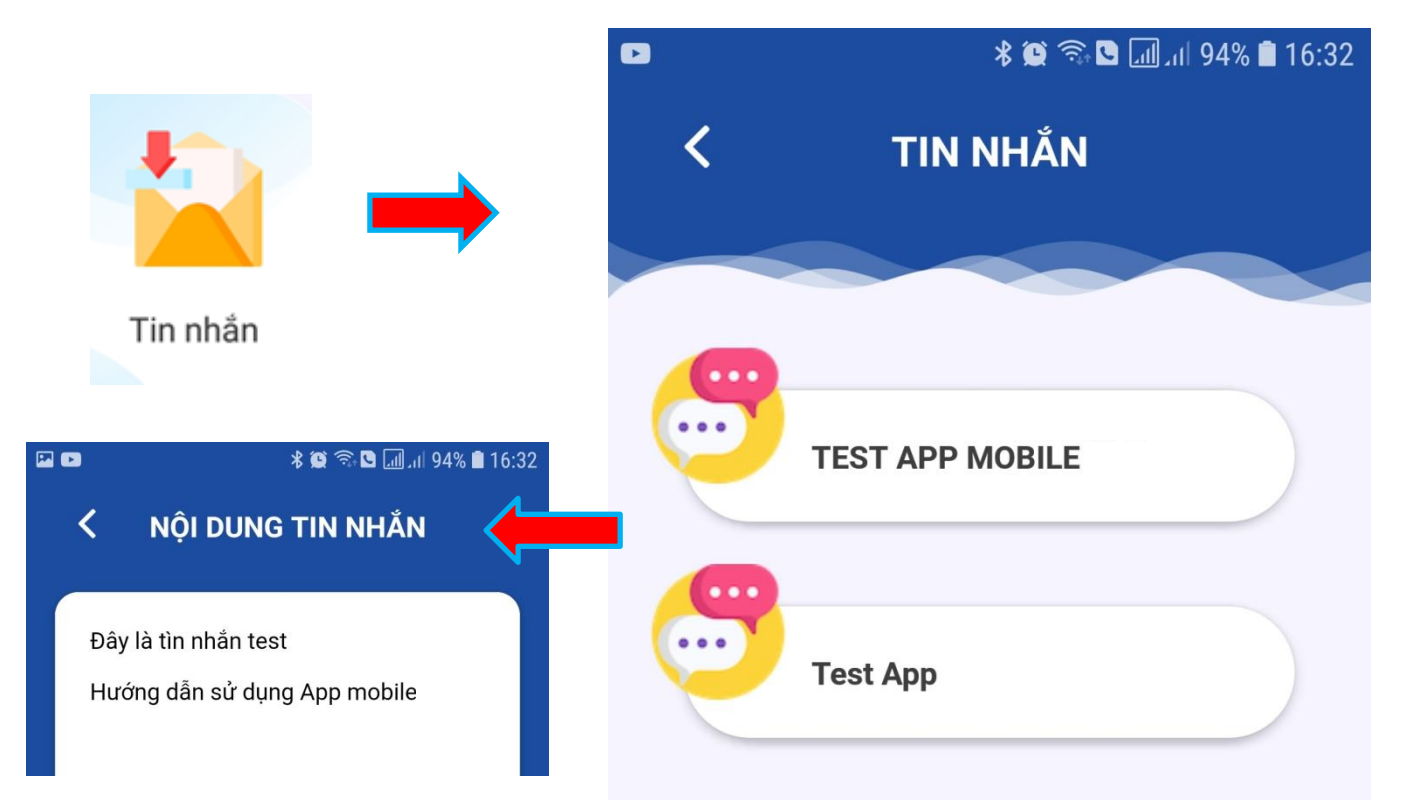

Chạm vào tin nhắn để xem đầy đủ nội dung

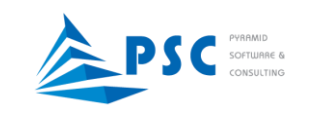

*j.* Thông tin cá nhân: Xem thông tin cá nhân của sinh viên

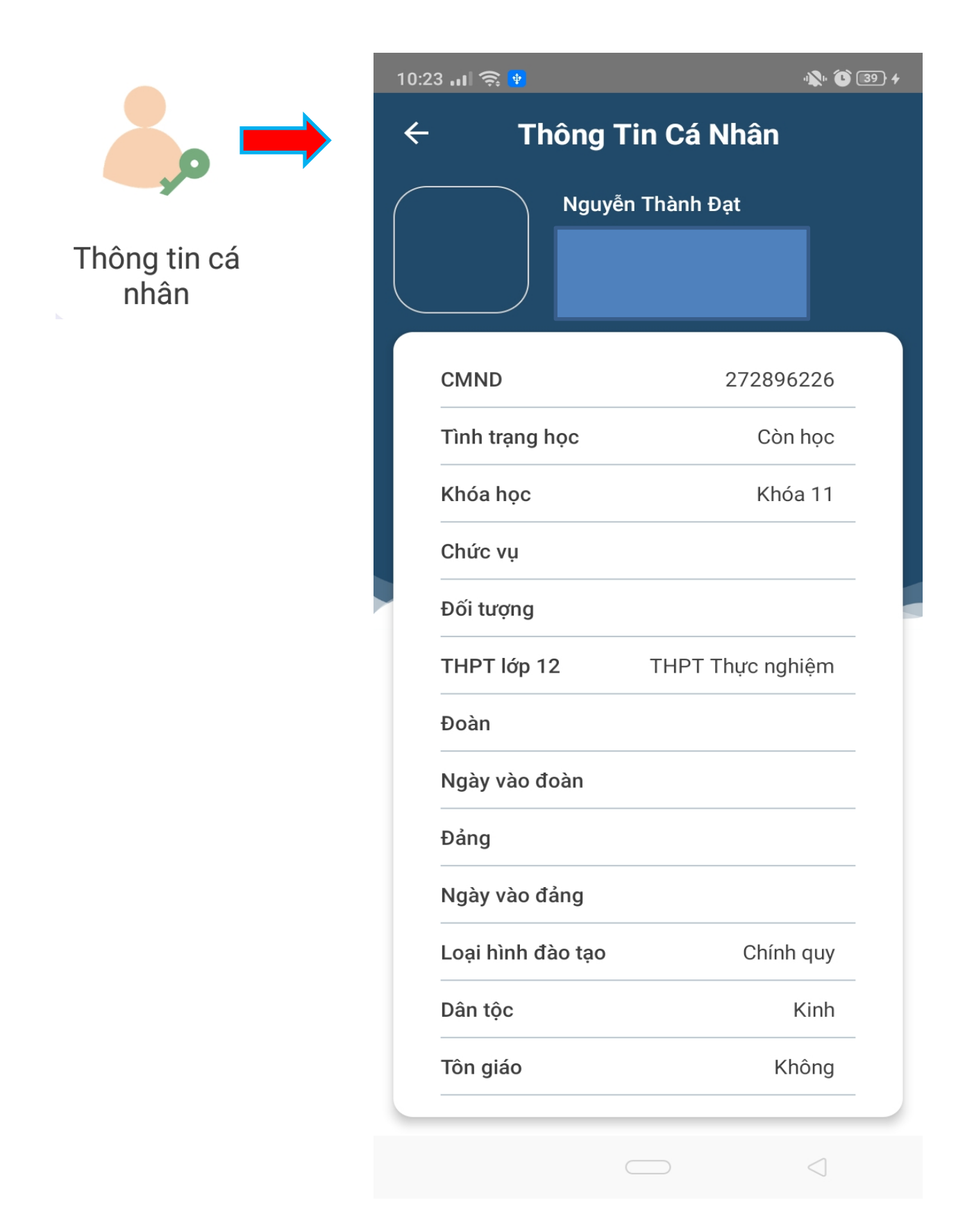

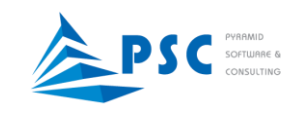

**4. Thông báo:** Xem các thông báo từ các đơn vị trong trường đăng (tương tự trang chủ)

Chạm vào tiêu đề, sẽ hiển thị toàn bộ nội dung thông báo

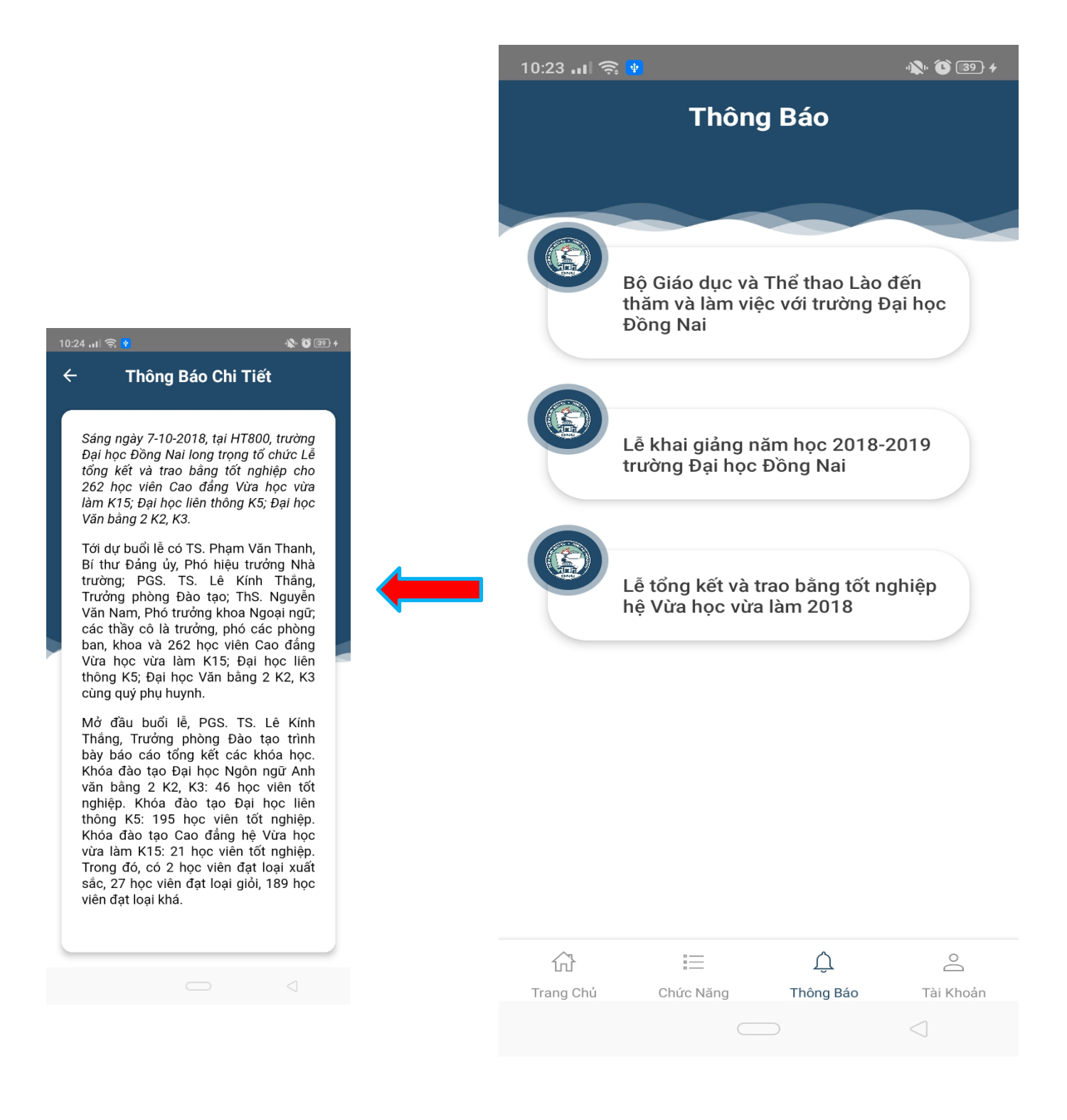

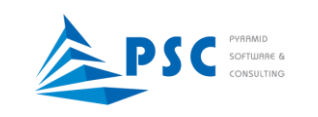

### 5. Tài khoản

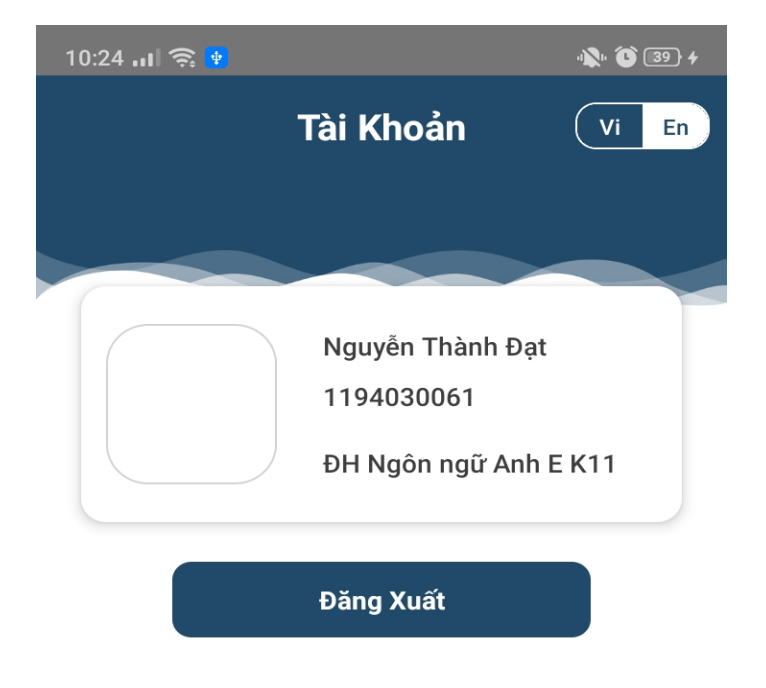

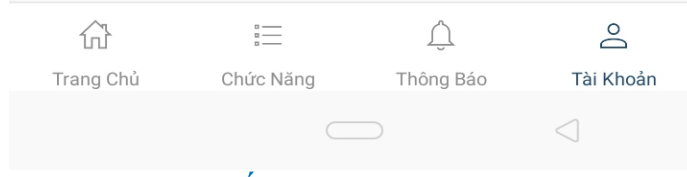

Đăng xuất khỏi App mobile DNU